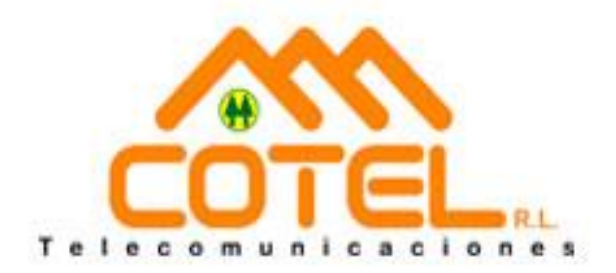

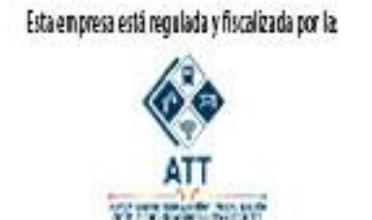

Autoridad de Regulación y Fiscalización de Telecomunicaciones y Transportes - ATT

# MANUAL DE USO PLATAFORMA DE PAGOS EN LINEA COTEL R.L.

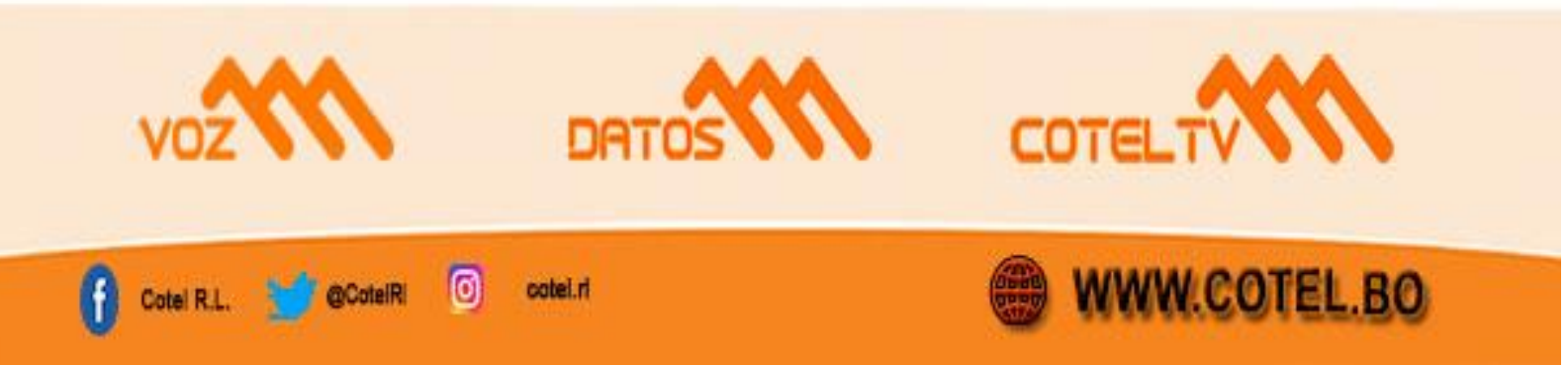

## I. <u>Creación de Cuenta</u>

Para poder utilizar la plataforma de pagos de COTEL, el cliente debe registrarse y crear una cuenta desde donde podrá dar de alta o baja las cuentas a pagar. El registro y la creación de una cuenta no tiene costo.

El proceso de registro se lo realiza mediante el uso de su email, Google Login o Facebook Login.

1. Para iniciar el proceso el cliente deberá navegar a: pagos.cotel.bo y seleccionar el botón "Registro"

|                    | Plataforma de Pagos Cotel |
|--------------------|---------------------------|
|                    | Iniciar Sesión            |
|                    | siguientes datos.         |
|                    | 2 Email/CI                |
| COTEL              | Contraseña                |
| Telecomunicaciones | ¿Olvidó su Contraseña?    |
|                    | Registro                  |
|                    |                           |
|                    | G f libelula.             |

2. El cliente deberá llenar sus datos personales básicos para la creación de la cuenta y presionar "Registrarme"

#### Registrate

Si ya tienes una cuenta, ingresa con tu correo electrónico / carnet de identidad y contraseña.

| \$ Nombre(s)             | Apellido(s)         |
|--------------------------|---------------------|
| CI - Carnet de Identidad | Email               |
| o Teléfono Celular       | 🔒 Contraseña Segura |

 Una vez registrado, el cliente deberá agregar números de teléfono o contratos a su cuenta ingresando a la pestaña "Mis Teléfonos"

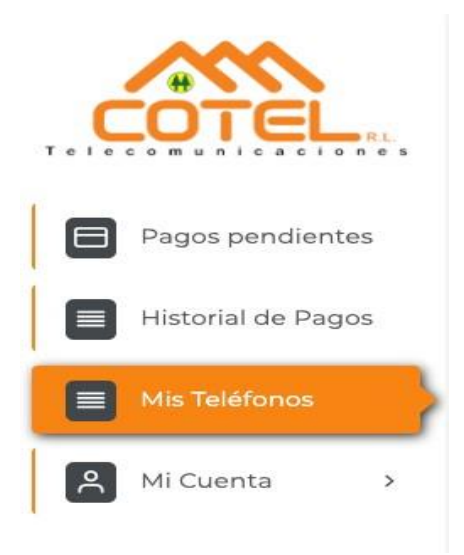

4. El cliente debe presionar "Crear Nuevo"

| Teléfonos Inicio » Teléfonos |                   |
|------------------------------|-------------------|
| Teléfonos (2)                |                   |
| + Crear Nuevo                |                   |
| Mostrar 10 Items por página  | Buscar en página. |

5. A continuación, el cliente deberá seleccionar el identificador del servicio que desea agregar.

Este puede ser "Teléfono" o "Contrato" (si usted no cuenta con su número de contrato puede consultar en el chat de la página web: www.cotel.bo con su número de cedula de identidad) y luego ingresar el numero en la celda de la derecha y presionar guardar.

| eléfono Inicio » Teléfono |                      |
|---------------------------|----------------------|
| Crear Teléfono   🛛 Volver |                      |
| Тіро                      | Buscar               |
| Seleccione una opción     | Ingresar numero aquí |
|                           |                      |
| Seleccione una opción     |                      |
| Teléfono                  |                      |
| Contrato                  |                      |

6. Una vez realizado el registro de una o más líneas, el cliente deberá navegar a "Mis Pagos pendientes"

| Mis Pagos Pendientes | S Inicio » Mis Pagos Pendientes                  |            |             |                    |
|----------------------|--------------------------------------------------|------------|-------------|--------------------|
|                      | DETALLE                                          | MONTO      | FACTURA*    | ACCIÓN             |
|                      | Juan PEREZ - 2773367 - (                         | 1209503)   |             |                    |
| Seleccionar          | TELEFONIA BASICA - 2773367 - 1209503-1 - 02/2020 | Bs. 349.89 | Comprobante | 🖻 Realizar pago    |
| Seleccionar          | TELEFONIA BASICA - 2773367 - 1209503-1 - 03/2020 | Bs. 325.27 | Comprobante | Pago deshabilitado |
| Seleccionar          | TELEFONIA BASICA - 2773367 - 1209503-1 - 04/2020 | Bs, 59.90  | Comprobante | Pago deshabilitado |
| Selecconar           | TELEFONIA BASICA - 2773367 - 1209503-1 - 05/2020 | Bs. 59.90  | Comprobante | Pago deshabilitado |
| Seleccionar          | CERTIFICADOS - 2773367 - 1209503-27 - 02/2020    | Bs. 30.00  | Comprobante | 🖻 Realizar pago    |
| Seleccioner          | CERTIFICADOS - 2773367 - 1209503-27 - 03/2020    | Bs. 20.00  | Comprobante | Pago deshabilitado |
| Seleccionar          | CERTIFICADOS - 2773367 - 1209503-27 - 04/2020    | Bs. 20.00  | Comprobante | Pago deshabilitado |

7. El cliente deberá seleccionar uno, varios o todos los conceptos que desee pagar y apretar el botón de pago individual o múltiple.

| Mis Pagos Pendientes | Inicio » Mis Pagos Pendientes                    |                    |             |                 |
|----------------------|--------------------------------------------------|--------------------|-------------|-----------------|
|                      | DETALLE                                          | монто              | FACTURA*    | ACCIÓN          |
|                      | Juan PEREZ - 27                                  | 773367 - (1209503) |             |                 |
| Seleccionar 🗸        | TELEFONIA BASICA - 2773367 - 1209503-1 - 02/2020 | Bs. 349.89         | Comprobante | 🖻 Realizar pago |
| Seleccionar 🗸        | TELEFONIA BASICA - 2773367 - 1209503-1 - 03/2020 | Bs. 325.27         | Comprobante | Pago habilitado |
|                      | ۲                                                | 7                  |             |                 |
|                      |                                                  |                    |             |                 |
| P                    | PAGAR SELECCIÓN                                  |                    | PAGAR TODO  |                 |

Al presionar "Pagar Selección" o "Pagar Todo" el cliente será redirigido a la página de pagos donde podrá pagar con una de las siguientes 4 formas.

## II. Plataformas de pago

- 1. Tarjetas de débito o crédito
  - a. Usted puede pagar con su tarjeta de débito o crédito de cualquier institución bancaria del Mundo
  - habilitada para compras por internet, incluyendo las que están habilitadas para tal efecto en Bolivia.
  - c. Deberá ingresar los datos de su tarjeta bancaria para poder pagar.
  - d. Ante cualquier duda consulte con su banco o con ATC 800-10-3060.

| létodo de Pago                                                                                                    |                                                                                  |                                                    |                               |  |
|----------------------------------------------------------------------------------------------------|----------------------------------------------------------------------------------|----------------------------------------------------|-------------------------------|--|
| Conferment Conferment                                                                                                 | Red Enlace / CyberSource                                                         | REDENACE<br>Notes numeral<br>CyberSource'   Analog |                               |  |
| ante<br>al sale                                                                                                    | Código QR-SIMPLE                                                                 | Datos del Propietario de la Tarjeta:<br>Ejemplo    | Ejemplo                       |  |
| >BCP>                                                                                                    | Banco de Crédito de Bolivia                                                      | Bolivia<br>Número de Tarjeta de Débito / Créd      | Ho;                           |  |
| D <sub>BNB</sub>                                                                                                    | BNBNet Plus                                                                      | Tipo de Tarjeta:                                   | 1                             |  |
| EFECTUAR PAGO                                                                                                    | O Más información sobre los métodos de pago                                      | Fecha de Expiración:                               |                               |  |
| Las recaudaciones de los distintos canales de pago pueden aparecer<br>servicio y una marca registrada de Todotix SRL. | en su extracto o detalle como Todotix, Todotix SPIL o Todotix 30. Itvélula es un | Codigo CCV:                                        |                               |  |
|                                                                                                    |                                                                                  | 🖪 Realizar el pago                                 | vijn Red Enlace / CyberSource |  |

### 2. QR Simple

Si usted tiene una cuenta bancaria y acceso a la aplicación móvil de su Banco podrá pagar siguiendo los siguientes pasos:

- a. Elija la opción QR Simple
- b. Abra la aplicación móvil de su banco en su teléfono celular.
- c. Seleccione la forma de pago QR-SIMPLE.
- d. Capture el siguiente código QR con la cámara de su teléfono y realice el pago.
- e. Espere algunos segundos hasta que confirmemos su pago.

|                                                                                                    |                                                                           | Código QR-SIMPLE ×                                                                                                    |
|----------------------------------------------------------------------------------------------------|---------------------------------------------------------------------------|----------------------------------------------------------------------------------------------------|
|                                                                                                    |                                                                           | Instrucciones de Pago                                                                                                    |
| Método de Pago                                                                                                    |                                                                           | Usted deberá abrir la <b>aplicación móvil de su banco</b> y luego de ingresar a su cuenta,<br>deberá acceder a la sección de pagos utilizando el código QR-SIMPLE. |
| 🔿 🎎 🕱 👮                                                                                                    | Red Enlace / CyberSource                                                  | Luego, para completar su pago, <b>bastará con escanear en su móvil el código QR</b><br>desplegado a continuación.                                                  |
| • 🗱 💲 🔓                                                                                                    | Código QR-SIMPLE                                                          |                                                                                                    |
| >BCP>                                                                                                    | Banco de Crédito de Bolivia                                               |                                                                                                    |
| O BNB                                                                                                    | BNBNet Plus                                                               |                                                                                                    |
| EFECTUAR PAGO                                                                                                    | O Más información sobre los métodos de pago                               |                                                                                                    |
| Las recaudaciones de los distintos canales de pago pueden aparecer en t<br>servicio y una marca registrada de Todolóx SPL. | su entracto o defaile como Todoto, Todoto SPL o Todoto 30. Ilbéluía es un | C Generar nuevo código QR                                                                                                    |
|                                                                                                    |                                                                           | Cerrar                                                                                                    |

BCP

- a. Si tiene una cuenta en el banco BCP podrás realizar el pago de manera muy fácil.
- Deberás ingresar los datos de tu documento de identidad y la fecha de expiración de tu tarjeta bancaria.
- c. Le enviaremos un Código de Pago (PIN) por SMS al celular registrado del titular de la cuenta frente al banco.
- Luego que reciba dicho PIN, deberá ingresarlo en nuestro sistema para completar su pago.

|                                                                                                    |                                                                             | Banco de Crédito de Bolivia                                                                   | ×                                                                                |
|----------------------------------------------------------------------------------------------------|-----------------------------------------------------------------------------|-----------------------------------------------------------------------------------------------|----------------------------------------------------------------------------------|
|                                                                                                    |                                                                             | >BCP>                                                                                         |                                                                                  |
| Método de Pago                                                                                                    |                                                                             | Instrucciones de Pago                                                                         |                                                                                  |
| C 💼 🗮 💭                                                                                                    | Red Enlace / CyberSource                                                    | Usted deberá completar la información solic<br>(PIN) por SMS al celular registrado del títula | itada y luego le enviaremos un Código de Pago<br>r de la cuenta frente al banco. |
| ) III \$                                                                                                    | Código QR-SIMPLE                                                            | Luego que reciba dicho PIN, deberá ingresa<br>Documento de Identidad del Titular:             | rlo en nuestro sistema para completar su pago.                                   |
| • >BCP>                                                                                                    | Banco de Crédito de Bolivia                                                 | 12345678                                                                                      | LP - La Paz •                                                                    |
| O PAR                                                                                                    | BNBNet Plus                                                                 | Complemento (opcional)                                                                        |                                                                                  |
| 0.00                                                                                                    |                                                                             | Ejemplo: 1A (opoional)                                                                        |                                                                                  |
| EFECTUAR PAGO                                                                                                    | O Más información sobre los métodos de nacio                                | Forma de Pago:                                                                                | Fecha de Expiración:                                                             |
| 2000-000-000-000-000-000-000-000-000-00                                                                                     | e mai maniferra con los notoses e pago.                                     | Tarjeta de Débito 🔹                                                                           | 10 • / 2022 •                                                                    |
| Las recaudaciones de los distintos canales de pago pueden aparecer en s<br>servicio y una marca registrada de Tocoble SPIL. | u extracto o defale como Todolto, Todolto SFIL o Todolto 30. Ibéliula es un | 🚽 Envier Código d                                                                             | te Pago (PIN) por SMS                                                            |

- 3. BNB Netplus
  - a. Para realizar el pago, usted debe acceder a la siguiente dirección con su usuario y contraseña otorgados por el banco: https://www.bnb.com.bo/BNBNet/IniciarSesion/IniciarIdentificador.
  - b. Deberá acceder a la pestaña de SERVICIOS, apuntar la pestaña CENTRO DE PAGOS, seleccionar la opción de INSTITUCIONES PRIVADAS y seleccionar la opción TODOTIX.
  - c. Finalmente, solo deberá ingresar su código de recaudación y su carnet de identidad para realizar su pago.

| Método de Pago                                                                                                    |                                                                           | BNBNet Plus                                                                                                    |
|----------------------------------------------------------------------------------------------------|---------------------------------------------------------------------------|----------------------------------------------------------------------------------------------------|
|                                                                                                    | Red Enlace / CyberSource                                                  | BNB<br>Instrucciones de Pago                                                                                                    |
| and the subscription of the subscription of th | Código OR-SIMPLE                                                          | Para realizar el pago, usled debe acceder a la siguiente dirección con su usuario y<br>contraseña otorgados por el banco:<br>https://www.brib.com.bolBNENet/iniciarSesion/iniciarIdentificador.                                                                |
| ○ <b>&gt;BCP&gt;</b>                                                                                                    | Banco de Crédito de Bolivia                                               | Deberá acceder a la pestaña de SERVICIOS, apuntar la pestaña CENTRO DE PAGOS,<br>seleocionar la opción de INSTITUCIONES PRIVADAS y seleocionar la opción TODOTIX<br>Einalmente solo deherá inoresar su córdino de recaudación y su cannol de intentificad nara |
| • BNB                                                                                                    | BNBNet Plus                                                               | r nameline, sono occerta ingresar so occego de rocadocien y so carrer de rocimicas para<br>realizar su pago.                                                                                                    |
| EFECTUAR PAGO                                                                                                    | O Más información sobre los métodos de pago                               | Su Codigo de Recaudación es: 7772448402206<br>Total a Pagar: Bs. 4                                                                                                    |
| Las recaudaciones de los distintos canales de pago pueden aparecer en su e<br>servicio y una marca registrada de Toctotix SRL.                                                                                                    | extracto o detalle como Todotix, Todotix SRL o Todotix 30. libélula es un |                                                                                                    |
|                                                                                                    |                                                                           | Cancelar Confine                                                                                                    |

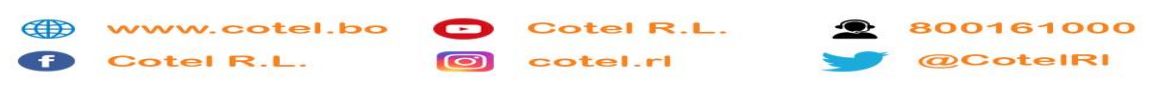